# Anleitung Onlinemeeting

Hauptversammlung Musikverein Gechingen

## Schritt 1: Anmelden

Es wird empfohlen, Chrome als Browser zu verwenden!

Auf <u>https://meet.mv-gechingen.de</u> den Anweisungen folgen und alle Teilnehmer am eigenen Gerät in die Anwesenheitsliste eintragen.

Bei Bedarf/Interesse die dort verlinkten Dokumente einsehen (Protokoll der letzten Hauptversammlung und diese Anleitung)

Anschließend auf TEILNEHMEN klicken um zum Meeting zu gelangen.

## Schritt 2: Zugriffe akzeptieren (evtl)

Optional: Dieser Schritt kann je nach Gerät unterschiedlich sein. Sollte im Browser die Berechtigung für Kamera und Mikrofon angefragt werden, diese bitte zulassen. Eine evtl. Benachrichtigung auf der Seite kann weggeklickt werden.

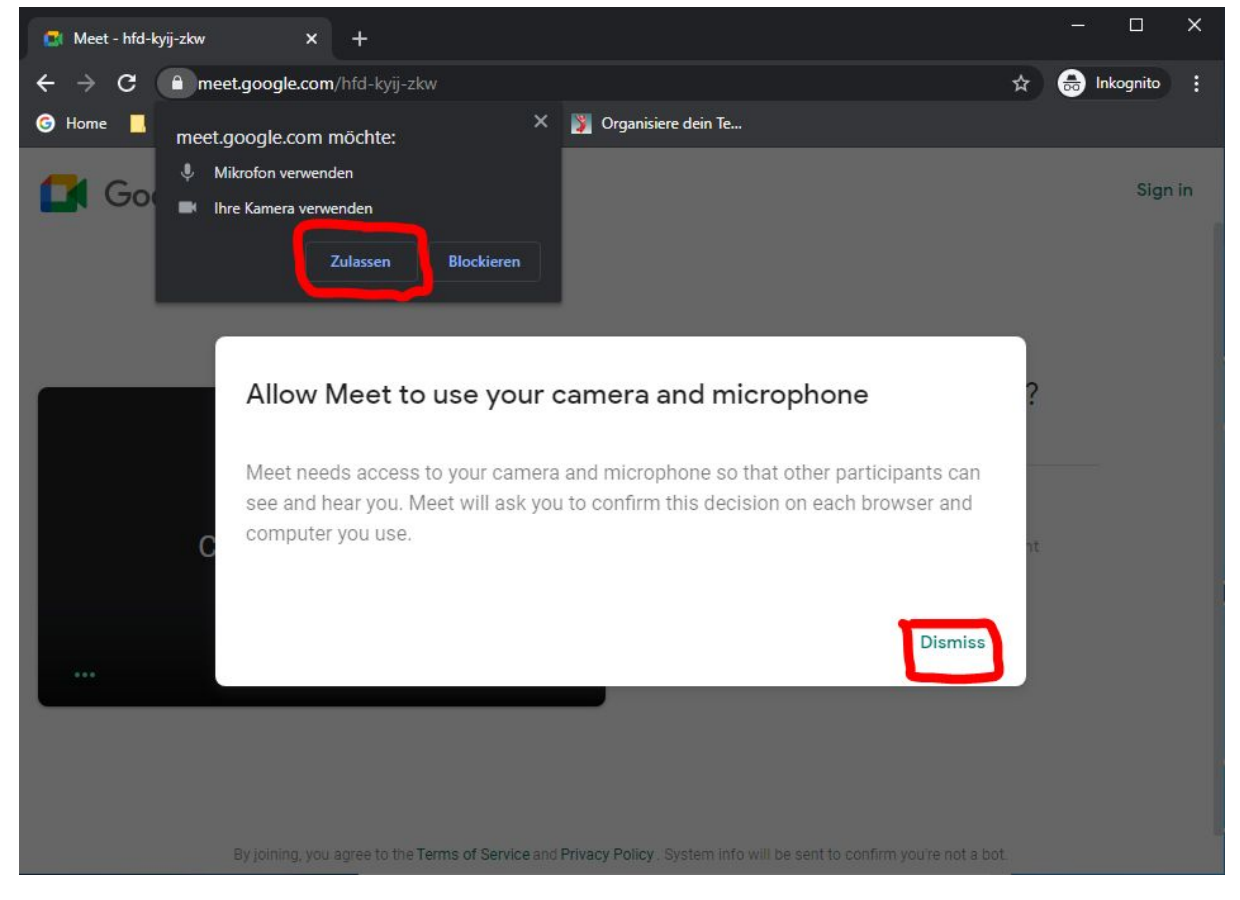

#### Schritt 3: Teilnehmen

Bitte vor der Teilnahme Mikrofon und Kamera deaktivieren (rote Pfeile links). Falls aufgefordert, bitte den vollständigen Namen eingeben und dann um Teilnahme bitten. Ein Administrator wird Sie dann zulassen.

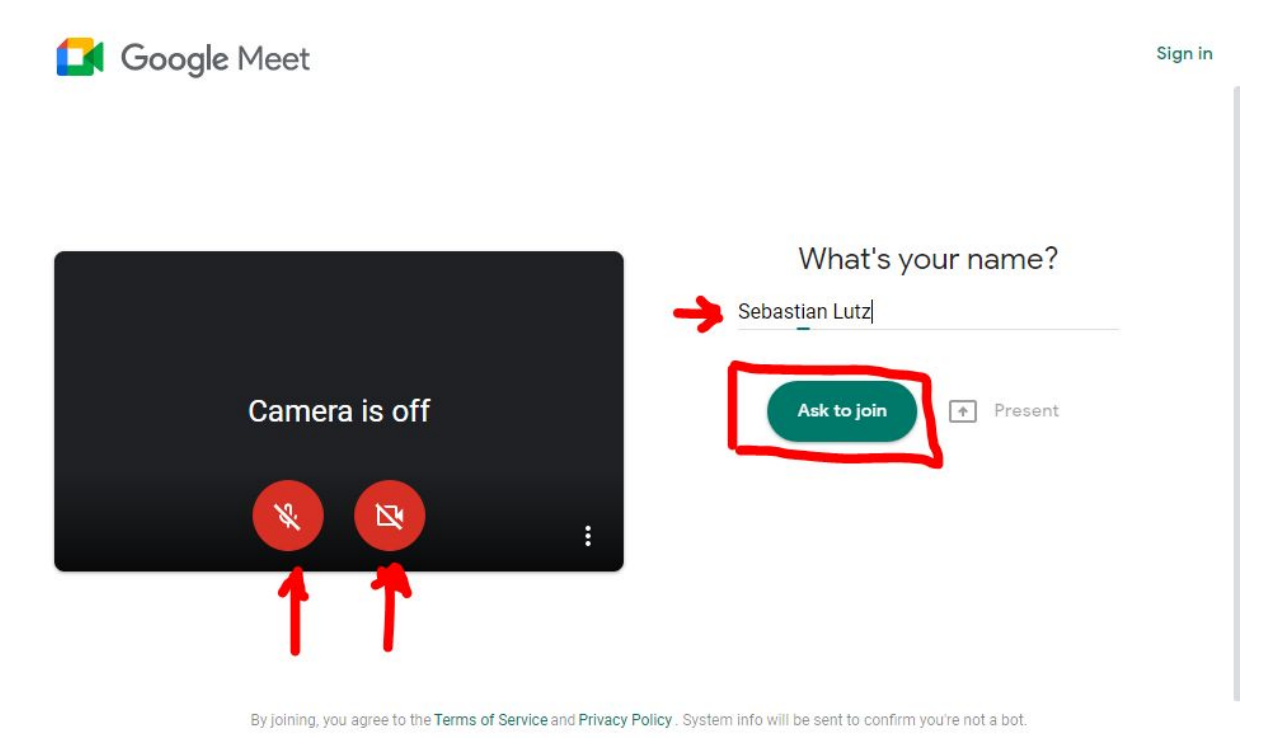

### Schritt 4: Wortmeldungen und Abstimmungen

Während des Meetings bitte Kamera und Mikrofon auslassen um Verbindungsproblemen vorzubeugen. Sollten Sie sich zu Wort melden wollen, dürfen Sie Kamera und Mikrofon natürlich einschalten.

Dazu kurz die Maus bewegen und über die mit roten Pfeilen markierten Schaltflächen Mikrofon und/oder Kamera aktivieren.

Für Abstimmungen bitte die "Melden" Funktion (rote Box) nutzen, um Zustimmung zu signalisieren. Sollten sich mehrere Stimmberechtigte vor einem Endgerät befinden, darf gerne die Kamera aktiviert werden um mit Handzeichen abzustimmen.

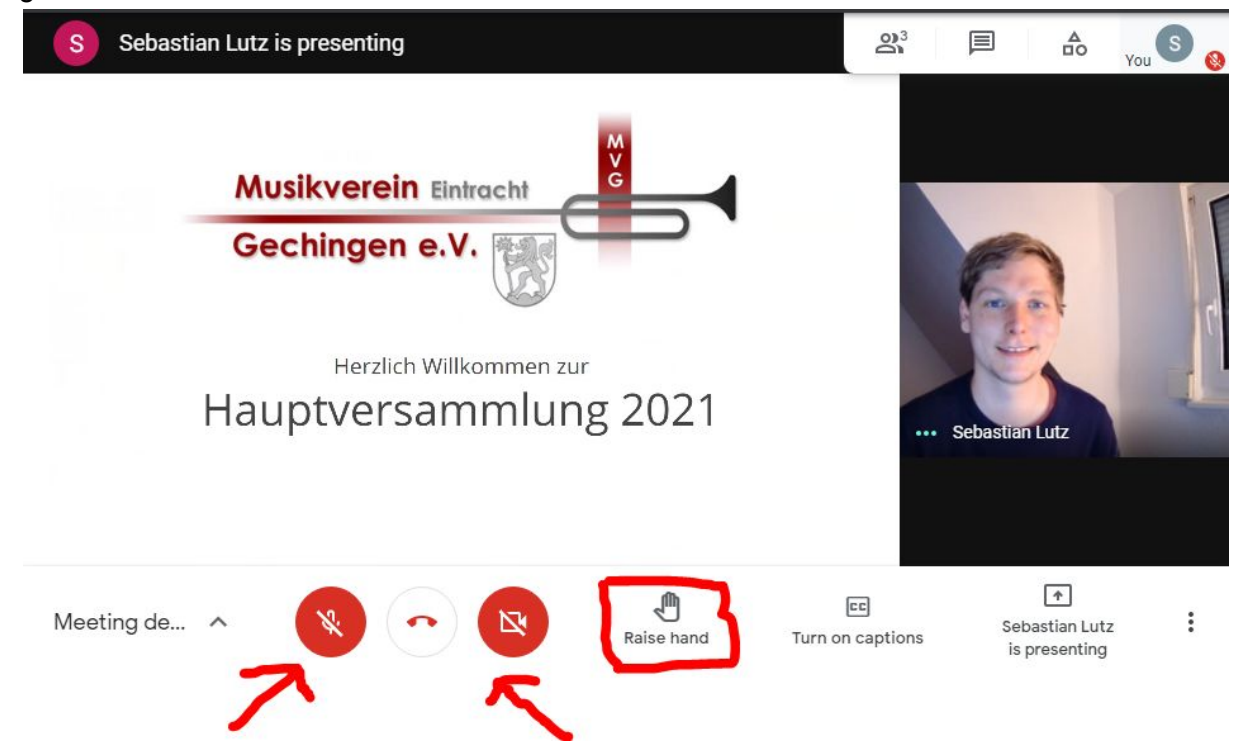